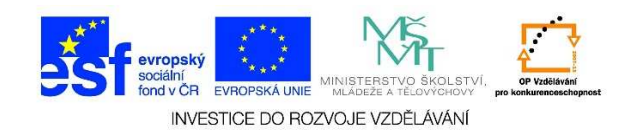

## Hry ve Windows 7

1. Levým tlačítkem myši klikneme na tlačítko "Start"

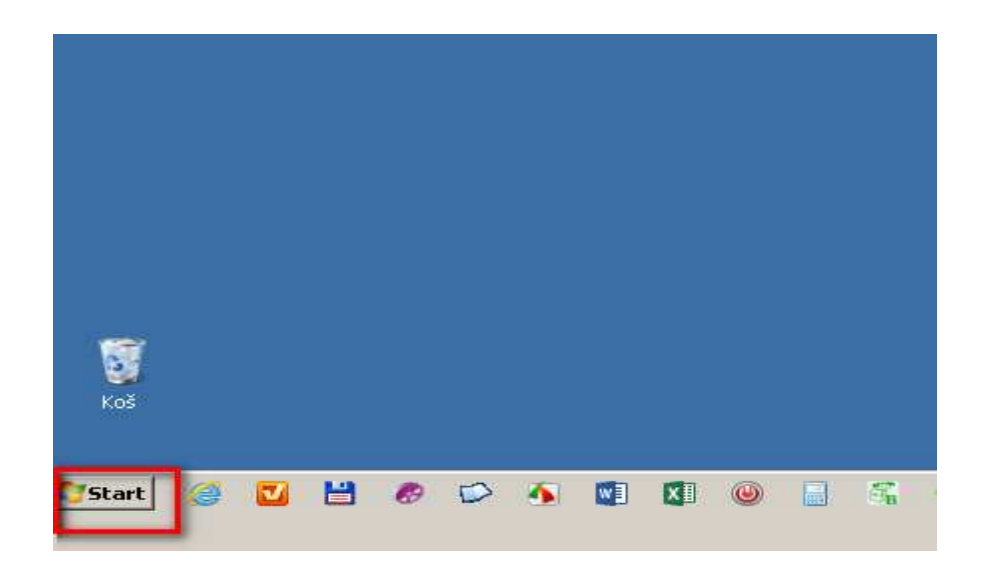

2. Vybereme položku "Hry"

| Aktualizace z www                    |                     |
|--------------------------------------|---------------------|
|                                      | Jirka               |
|                                      | Dokumenty           |
|                                      | Obrázky             |
|                                      | Hudba               |
|                                      | Hry                 |
|                                      | Počítač             |
|                                      | Ovládací panely     |
|                                      | Zařízení a tiskárny |
|                                      | Výchozí programy    |
| <ul> <li>Všechny programy</li> </ul> | Nápověda a podpora  |
| Prohledat programy a soubory         | Vypnout 🕨           |
| 🏹 Start 🥥 🗹 💾 🖉 🗭 🍕                  |                     |

Tato lekce byla vytvořena v rámci projektu Učíme se společně! (CZ.1.07/1.2.29/01.0015). Jejím autorem je Jiří Konopáč. Rok vzniku 2014.

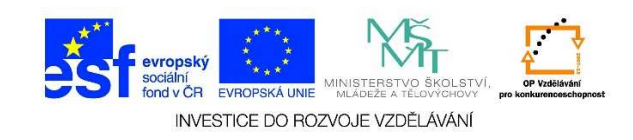

3. V následujícím okně si dvojitým kliknutím levého tlačítka myši vybereme hru, kterou bychom chtěli spustit. Součástí každé hry je volba obtížnosti a stručný návod.

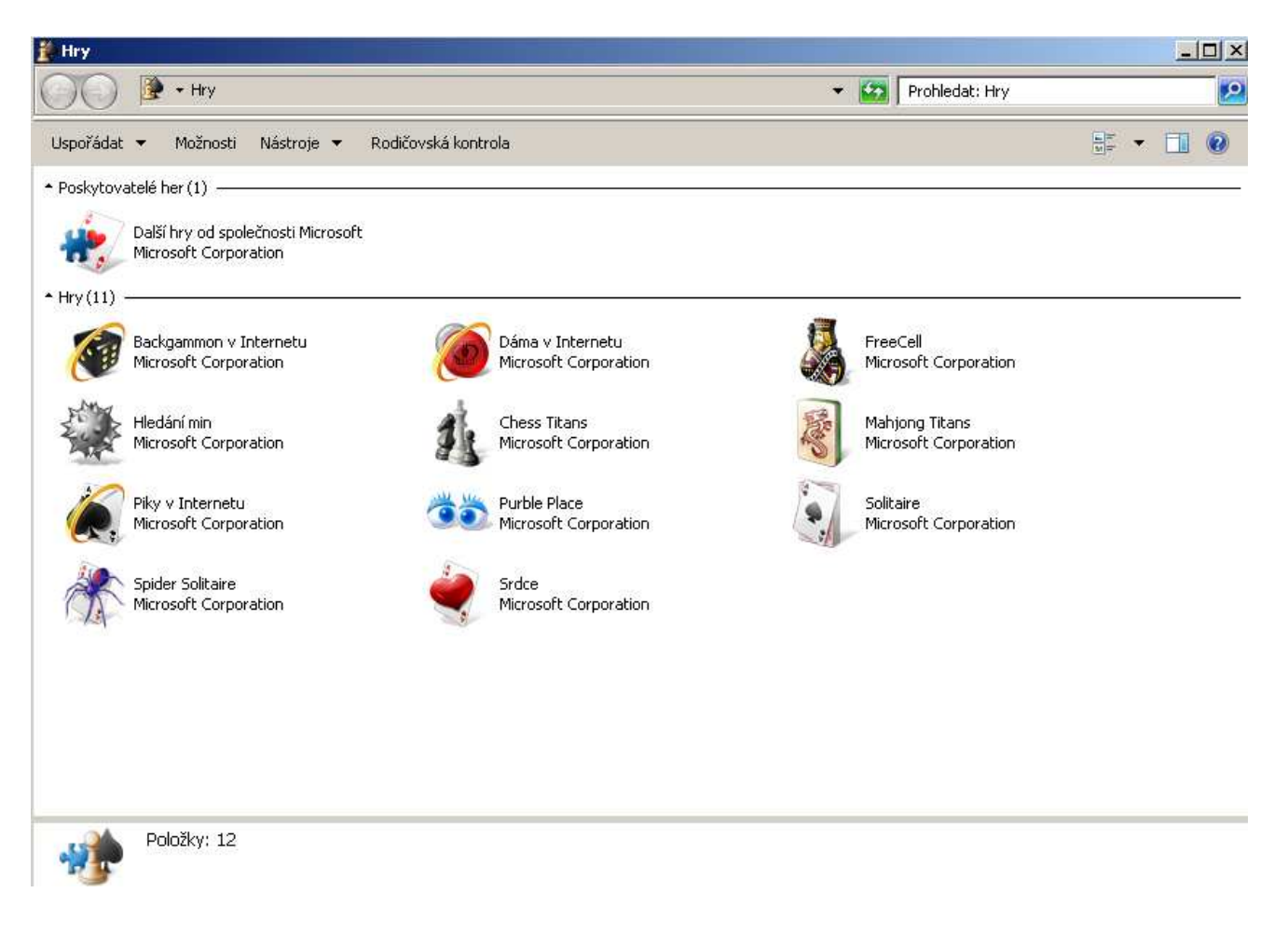